## How to access Financial Aid forms on MCWconnect:

Have you completed DUO enrollment? Have you completed your FAFSA and allowed 7-10 business days for MCW to receive your FAFSA information?

If YES, log in to MCWconnect.

Are you able to see/ click on the Financial Aid card? It will look like this:

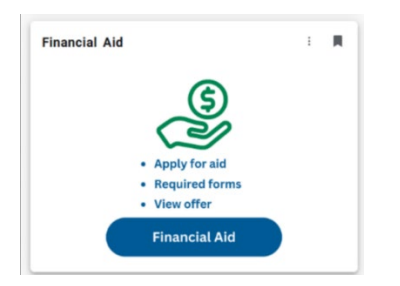

1. If you can see the Financial Aid card, once you click on it you should then be able to view/link to the requirements you are missing under the "Home" tab.

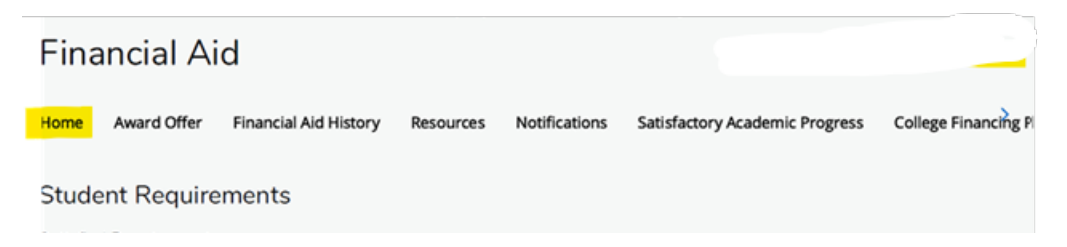

2. If you are unable to view the Financial Aid card on MCWconnect, try the following:

The Financial Aid card may just be missing from your main dashboard. Use the Discover search function and look for the Financial Aid card.

You can do this by clicking on the **Main Menu icon** on the left-hand side and selecting **Discover**. In the search field, type in Financial Aid and the card should appear.

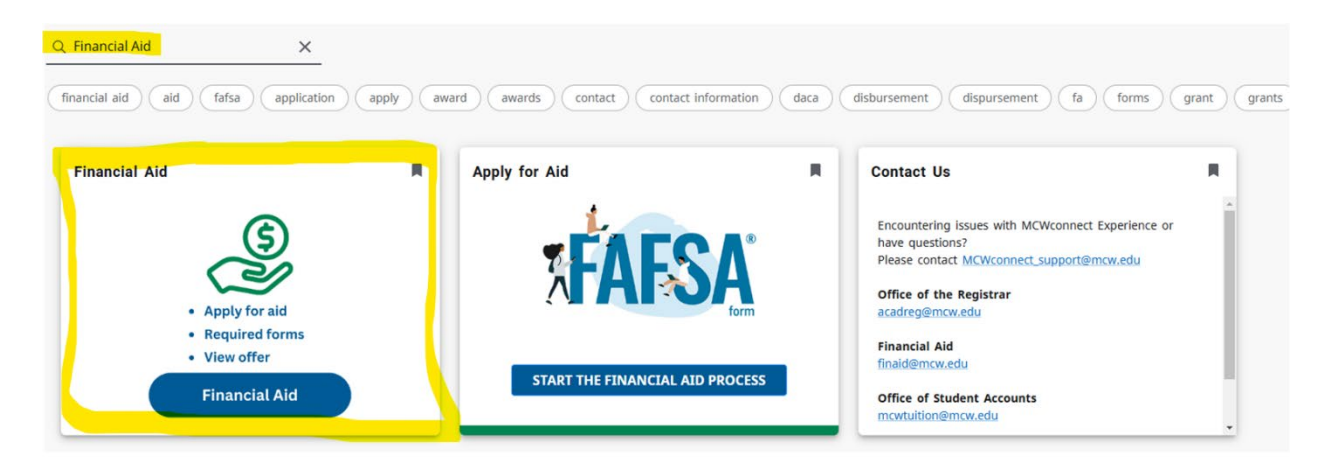

3. If you are unable to view the Financial Aid card after following the steps above, please contact the Financial Aid office at <u>finaid@mcw.edu</u> so we can get you the appropriate assistance.